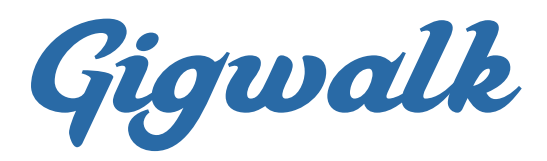

# **CREATING A NEW PROJECT**

# **Understanding the Dashboard**

- Select **Projects** from the menu list on the left-hand side of the page.
- Make sure you are within the Active section as shown in the blue bar at the top of the page.
- Select **New Project** from the right side of the blue bar at the top of the page.

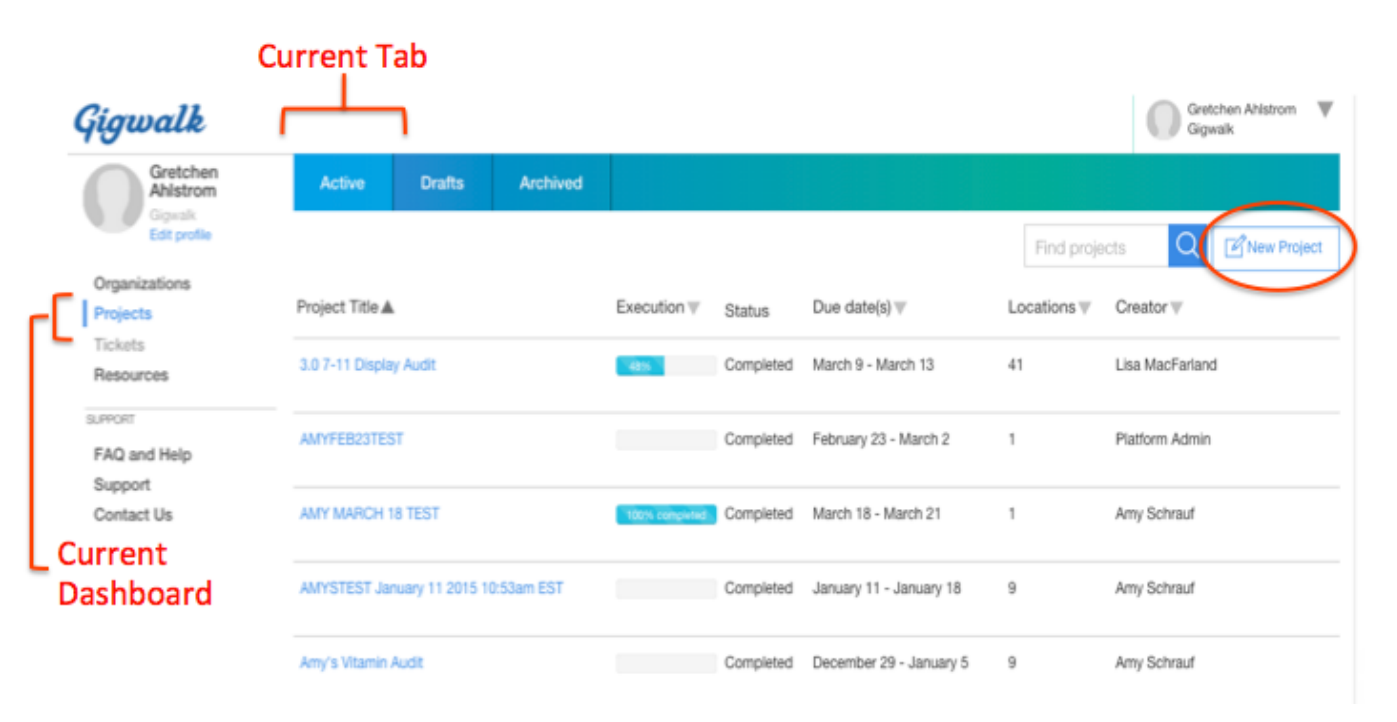

# **Initial Project Set Up**

- Enter a Title, Start Date and End Date.
- Select the Location List that you would like for this project.
  - For instructions on creating a new location list, see **Creating a Location List**
- Enter a **Description**. Do not add images or other attachments here. This should be an overview of the purpose of the gig and some basic information about what will be required.
- Click on **Create** at the bottom right of the page.
- Below is an example of what the set up page will look like.

| Gretchen<br>Ahlstrom      | Active Drafts Archived                                                                                    |
|---------------------------|----------------------------------------------------------------------------------------------------|
| Gigwalk<br>Edit profile   | Find projects Q CNew Project                                                                              |
| Organizations<br>Projects | New Project                                                                                               |
| Tickets<br>Resources      | Title Self Serve Example                                                                                  |
| SUPPORT                   | I'll specify dates for the whole project                                                                  |
| FAQ and Help<br>Support   | Start Date 2015-04-13 12:00 AM End Date 2015-04-17 11:59 PM                                               |
| Contact Us                | <ul> <li>Locations</li> <li>Select Your Location List</li> </ul>                                          |
|                           | I'll upload a CSV to specify dates by location                                                            |
|                           | Do not reschedule                                                                                         |
|                           | Repeats Repeats                                                                                           |
|                           | B / III III d <sup>o</sup> 22 III                                                                         |
|                           | This audit will capture pricing for Mentos Pure Fresh Sugarfree gum within grocery, mass and convenience, |
|                           | Enter a Description                                                                                       |
|                           |                                                                                                    |
|                           | A                                                                                                    |
|                           |                                                                                                    |
|                           | Cance Veste                                                                                               |

# **Building the Project**

• You will have the option to include the following items to your project.

- **Take Photo-** Include very detailed instructions on what should be included in the photo and any other specific requirements.
- Add Question- You will use this option most often. See the next section for more details.
- **Add Task-** Include directions for a specific task that needs to be completed. The worker will have a button they can click to indicate they've completed the task.
- Add Hint- Use this item to provide any additional detail that would be helpful to the worker.

| Gigwalk                               |                                                                                                    |                   |                       |                |                  |                         |               | Gretchen Ahlstrom<br>Gigwalk | W |
|---------------------------------------|----------------------------------------------------------------------------------------------------|-------------------|-----------------------|----------------|------------------|-------------------------|---------------|------------------------------|---|
| Gretchen<br>Ahlstrom                  | Active                                                                                                    | Drafts            | Archived              |                |                  |                         |               |                              |   |
| Gigwalk<br>Edit profile               | All Drafts                                                                                                    | / Self S          | erve Exam             | ple 🖉          |                  |                         |               |                              |   |
| Organizations                         |                                                                                                    | I'll specify d    | lates for the whole p | roject         |                  |                         |               |                              |   |
| Projects<br>Tickets                   |                                                                                                    | Start Dat         | e 2015-04-13 12:0     | DAM 🖉 End Date | 2015-04-17 11:59 | PM Ø                    |               |                              |   |
| Resources                             |                                                                                                    | Location          | Select from sav       | red lists 🛛 🔻  |                  |                         |               |                              |   |
| SUPPORT                               |                                                                                                    |                   | 7-11 Locations        | Remove         |                  |                         |               |                              |   |
| FAQ and Help<br>Support<br>Contact Us |                                                                                                    | I'll upload a     | CSV to specify date   | s by location  |                  |                         |               |                              |   |
|                                       |                                                                                                    | Do not resche     | dule                  |                |                  |                         |               |                              |   |
|                                       | Repeats                                                                                                    | Does not repeat   | 0                     |                |                  |                         |               |                              |   |
|                                       | Description This audit will capture pricing for Mentos Pure Fresh Sugarfree gum within grocery, mass and convenience. P |                   |                       |                |                  |                         |               |                              |   |
|                                       | Instructions                                                                                                    |                   |                       | Tasks          | Available<br>I   | For Use                 |               |                              |   |
|                                       | Choose a type                                                                                                    | of instruction or | use an instruction to | emplate.       |                  |                         |               |                              |   |
|                                       |                                                                                                    | Take Photo        |                       | Add Question   |                  | Add Task                |               | Add Hint                     |   |
|                                       |                                                                                                    |                   |                       |                |                  |                         | Time estimate | * 0 Minutes                  | • |
|                                       |                                                                                                    |                   |                       |                |                  | Saved a few seconds ago | Save          | Preview                      |   |

# **Adding a Question**

- If you select **Add Question** you will see the below page.
- The **Required** field is not applicable for crowdsourcing.

- There are 6 different types of questions that you can add: Multiple Choice,
   Checkboxes, Numeric Entry, Date, Time and Free Text.
- Complete the fields that render. This will change depending on the type of question that you selected.
- Click Add at the bottom right of the page.
- Repeat this process until you have added each of the questions that you would like to have answered.

### **The Questions Explained**

- Adding Take a Photo
  - Choosing the 'take a photo' option will prompt you to fill out a title, instructions, and chose a dropdown item from 'question targets'. Fill in the target of the photo question by choosing 'add one target' from the dropdown, then typing the specific target for the photo.

| Photo              |                                   |            |     | ▼         |
|--------------------|-----------------------------------|------------|-----|-----------|
|                    |                                   |            |     | $\otimes$ |
| Required           | $\checkmark$                      |            |     |           |
| Title *            | ex. Product photo                 |            |     |           |
| Instructions *     | Enter instructions for photograph | taking the |     |           |
| Question Targets * | Select from options               | ▼.         |     |           |
| Delete             |                                   | Cancel     | Add |           |

Adding a Question

- Adding a question prompts a dropdown with all the various options, which can be seen below.
- Manually add one target, the same as with taking a photo

| Question         |                               |   | ▼         |
|------------------|-------------------------------|---|-----------|
|                  |                               |   | $\otimes$ |
| Required         | $\checkmark$                  |   |           |
| Question Type *  | Multiple Choice               | ▼ |           |
| Title *          | Multiple Choice<br>Checkboxes |   |           |
| Question *       | Date                          |   |           |
| Answer 1 *       | Time<br>Free Text             |   |           |
|                  | Mark as exception             |   |           |
|                  | Add another answer            |   |           |
| Question Targets | Select from options           | ▼ |           |
|                  | CAttach a file                |   |           |

#### Adding a Task

 A task is an action step the Gigwalker needs to take. For example, if you are asking the purpose of the gig is to audit makeup in a pharmacy, a task can be "locate the makeup section of the store".

| Task                                            | ▼         |
|-------------------------------------------------|-----------|
|                                                 | $\otimes$ |
| Required 🗸                                      |           |
| Title * ex. Inventory Check                     |           |
| Instructions * Enter instructions for your task |           |
| // Attach a file                                |           |
| Delete Cancel Ado                               |           |

- Adding a Hint
  - A hint is an optional addition to an action step (like taking a photo, answering a question, or carrying out a task). To use the above example, say you were asking folks to audit the makeup area of a pharmacy. If you knew makeup areas of the particular pharmacy were always in the back of the store, the hint could be "Typically located in the back of the store". You need to be sure the hint comes right after the question it relates to, in order to avoid confusion. Make sure the hint title is the same as the task it correlates to.

## **Previewing the Project**

Once you have finished adding all of the project questions, tasks, etc. you will want to
 Preview the project.

| Question            |   |   |   |
|---------------------|---|---|---|
| Mentos Confirmation | 1 | D | Ø |
|                     |   |   |   |
| Question            |   |   |   |
| Price               | 1 |   | Ø |
|                     |   |   |   |
| Photo               |   |   |   |
| Photo               | Ô |   | Ø |

#### Choose a type of instruction or use an instruction template.

| Take Photo | Add Question | Add Task        | Add Hint                                        |
|------------|--------------|-----------------|-------------------------------------------------|
|            |              | Τ               | ime estimate * 15 Minutes V                     |
|            |              |                 | Save Preview                                    |
|            |              | Select '<br>Add | Preview' Once You Have<br>ded All Of Your Tasks |

Example of the **Preview** Screen:

| Question                                                                                              | Photo V                             |
|----------------------------------------------------------------------------------------------------|-------------------------------------|
| Mentos Confirmation                                                                                   |                                     |
| Please confirm that you were able to locate the Mentos Purefresh item at the<br>location you visited. | Photo                               |
| Yes                                                                                                   | Please take a photo of the gum set. |
| No                                                                                                    |                                     |
| Required 2 Total items                                                                                | ✓ Required                          |
| Question                                                                                              |                                     |
| Price                                                                                                 |                                     |
| What is the price for one unit of the Mentos Purefresh gum?                                           |                                     |
| \$ ex. 7                                                                                              |                                     |
|                                                                                                    |                                     |
| Required                                                                                              | San Francisco                       |

# Launching the Project

Once you have completed the **Preview** of your project, enter the anticipated number of minutes that the project will take to complete.

When your project is ready, click on the Launch / Submit Gig for Review button on the bottom right of the screen.

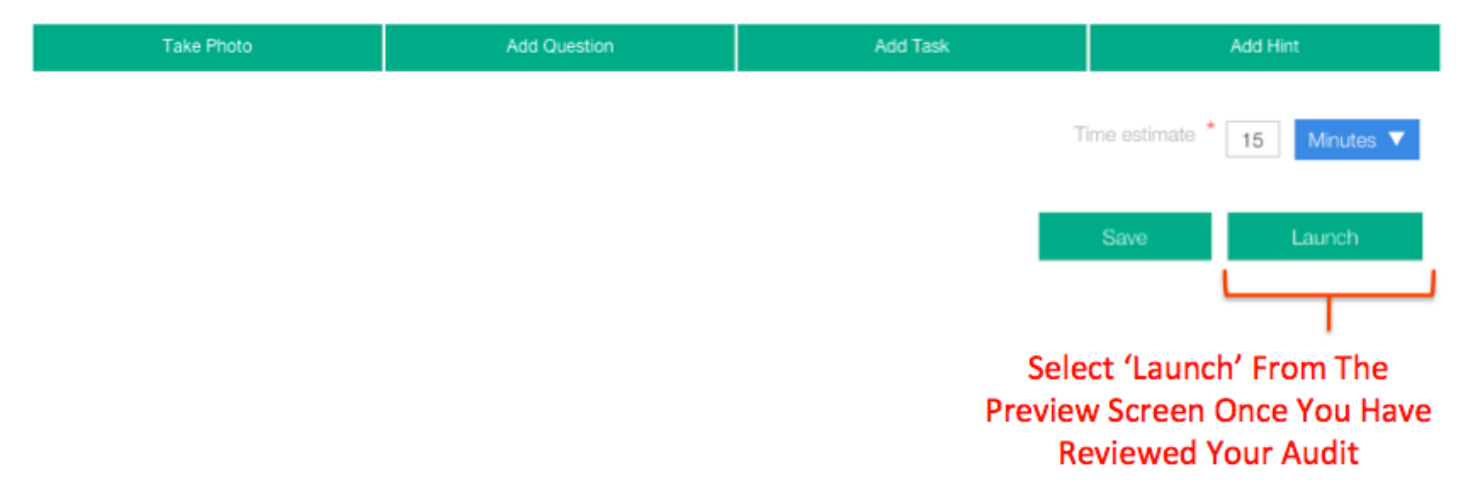